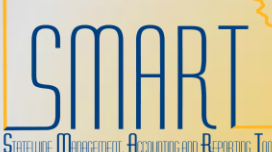

## **State of Kansas** Copy From a Purchase Order Statewide Management, Accounting, and Reporting Tool

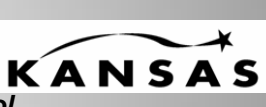

| Step | Action                                                                                                    |
|------|----------------------------------------------------------------------------------------------------|
| 1    | Navigate to: Accounts Payable, Voucher, Add/Update, Regular Entry – Add a New Value tab                                                                                                    |
|      | Add a new voucher. When you are going to copy from a Purchase Order it is preferred to leave the vendor and Gross Invoice Amount fields blank.                                                                                                    |
|      | Proposal Management     Maintenance Management     Resource Management     Lease Administration     Travel and Expenses     Travel Administration     Difference Management     Eind an Existing Value     Add a New Value                                   |
|      | ▷ Billing       ▷ Accounts Receivable       ♡ Accounts Payable       ♡ Vouchers       Business Unit:       17300       Q       Voucher ID:                                                                                                    |
|      | Add/Update     Voucher Style:     Regular Voucher       - Regular Entry     Short Vendor Name:     Q       - Quick Invoice Entry     Vendor ID:     Q                                                                                                    |
|      | - Summary Invoice Entry       Vendor Location:         - Complete Register       Vendor Location:         Voucher       Address Sequence Number:         - Close Voucher       Invoice Number:         - Delete Voucher       Invoice Number:                |
|      | - Update Open Item     Invoice Date:     t       - UnPost Voucher     Gross Invoice Amount:     0.00       ▷ Maintain     Freight Amount:     0.00                                                                                                    |
|      | Approve       Misc Charge Amount:       0.00         Payments       Estimated No. of Invoice Lines:       1         Review Accounts Payable       Add                                                                                                    |
| 2    | On the Invoice Information tab, select "Purchase Order Only" from the drop down list<br>next to the Worksheet Copy Option field                                                                                                    |
|      | Invoice Information     Payments     Voucher Attributes       Business Unit:     17300     Invoice Number:       Voucher ID:     NEXT     Invoice Date:       Voucher Style:     Regular                                                                     |
|      | Setoff Status:     Not Processed by Setoff     Interfund Status     N/A       Copy from a Source Document                                                                                                    |
|      | PO Unit:       Q       Purchase Order:       Q       Copy PO       Worksheet Copy Option:       None         Vendor:       Q       *Pay Terms:       00       Q Due Now       Basis Dt Type       Inv Date                                                   |
|      | Name:       Control Group:       Comments(0)         Location:       Accounting Date:       07/16/2010 3         *Address:       Advanced Vendor Search       *Currency:       USD Q       Non Merchandise Summary         Total:       0.00       Calculate |
|      | Session Defaults                                                                                                    |

| Step | Action                                                                                                    |
|------|----------------------------------------------------------------------------------------------------|
| 3    | Enter your PO Business Unit and click the magnifying glass to look up the appropriate                                                                                                    |
|      | Purchase order number and click the search button.                                                                                                    |
|      | 1                                                                                                    |
|      | Conv Worksheet                                                                                                    |
|      | Backto Invoice                                                                                                    |
|      | voucher: NEXT Educto involce                                                                                                    |
|      | PO Business Unit: View Matched /Cancelled Only                                                                                                    |
|      | PO Number From: Q PO Number To:                                                                                                    |
|      | PO Line Number From: PO Line Number To: Main Content                                                                                                    |
|      | *PO Date Option: No Date Y PO Date:                                                                                                    |
|      | Additional Search Criteria                                                                                                    |
|      | Max Rows to Search Copy Selected Lines Reset Select All Clear All                                                                                                    |
|      | keturn                                                                                                    |
|      |                                                                                                    |
|      |                                                                                                    |
| 4    | Click the check box next to each line you would like to copy into the voucher.                                                                                                    |
|      | Quantities and or amounts (if it was an amount only Purchase Order) can be changed on                                                                                                    |
|      | this page and populated to the voucher. Please make sure to scroll over to the far right of                                                                                                    |
|      | the screen to make sure that you are viewing/selecting all lines on the purchase order.                                                                                                    |
|      | Once all lines are selected, click on the Copy Selected Lines button.                                                                                                    |
|      |                                                                                                    |
|      | Copy worksneet                                                                                                    |
|      | YPO Lookup Criteria                                                                                                    |
|      | PO Business Unit: 17300 Q Department of Administration View Matched /Cancelled Only                                                                                                    |
|      | PO Number From: 000000015 Q PO Number To: Q PO Line Number From: Q PO Line Number To: Q                                                                                                    |
|      | *PO Date Option: No Date PO Date:                                                                                                    |
|      | Additional Search Criteria                                                                                                    |
|      | Max Rows to     Search     Copy Selected Lines     Reset     Select All     Clear All       Return     Copy Selected Lines     Reset     Select All     Clear All                                                                                                    |
|      | Select PO Lines Find   View All Fi                                                                                                    |
|      | PO Unit:         17300         PO No.:         000000015         PO Date:         07/16/2010           Vendor ID:         0000160772         CARTRIDGE KING OF KANSAS INC                                                                                                    |
|      | Line Schedule Quantify Merchandise UIOM Amount Receiving                                                                                                    |
|      | Select Number Number Nu |
|      | Image: Image shows a state of the state of the                         |
| 1    |                                                                                                    |

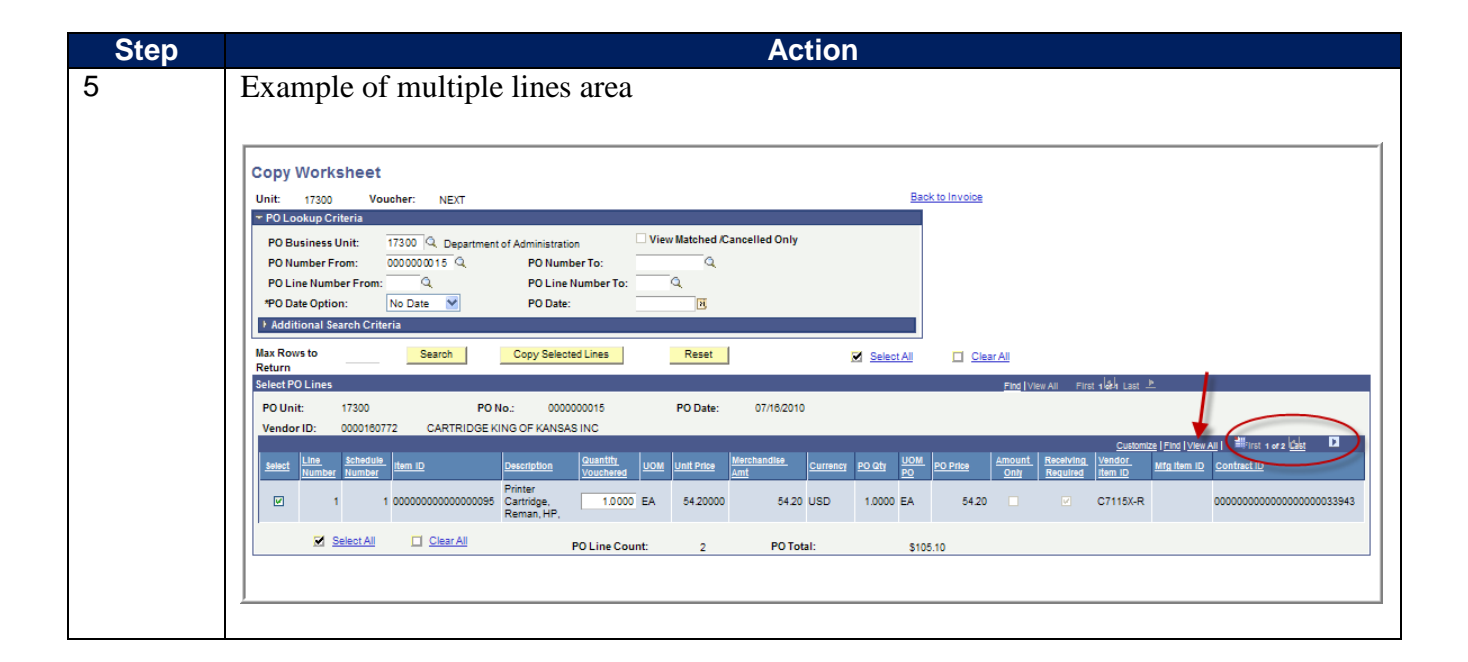

| Step | Action                                                                                                    |
|------|----------------------------------------------------------------------------------------------------|
| 6    | Once you click the copy selected lines button, the purchase order lines will be copied                                                                                                    |
|      | into the voucher.                                                                                                    |
|      |                                                                                                    |
|      | SMART                                                                                                    |
|      | Home Worklist Add to Favorites Sign o                                                                                                    |
|      | New Window   Help   Customize Page   🖫                                                                                                    |
|      | Invoice Information Payments Voucher Attributes                                                                                                    |
|      | Business Unit: 17300 Invoice Number: Voucher from PO                                                                                                    |
|      | Voucher Style: Regular Action:                                                                                                    |
|      | Setoff Status: Not Processed by Setoff Interfund Status N/A                                                                                                    |
|      | Copy from a Source Document                                                                                                    |
|      | PO Unit: Purchase Order: Copy PO Worksheet Copy Option: None                                                                                                    |
|      | Vendor: 0000160772 Q *Pay Terms: 00 Q Due Now 🛒 Basis Dt Type Inv Date                                                                                                    |
|      | Name: CARTRIDGE-002 Control Group: Control Group:                                                                                                    |
|      | Location: 001 Q Accounting Date: 07/16/2010 9      *Address: 1 Q Advanced Vendor Search *Currency: USD Q Non Merchandise Summary                                                                                                    |
|      | CARTRIDGE KING OF KANSAS INC Total: 54.20 Calculate                                                                                                    |
|      | MCPHERSON, KS 67460-8128                                                                                                    |
|      | Lease Number:                                                                                                    |
|      | Packing Silp:                                                                                                    |
|      | Line *Distribute by Item Description Quantity UOM Unit Price Extended Amount                                                                                                    |
|      | 1 Quantity V 0000000 Q Printer Cartridge, Reman, 1.0000 EA Q 54.2000 54.20                                                                                                    |
|      | Ship to   Speedchart     173301   Image: Comparison of the speedchart       Image: Comparison of the speedchart     Image: Comparison of the speedchart       Image: Comparison of the speedchart       Image: Comparison of the speedchart           Image: Comparison of the speedchart |
|      | Override PO Pct.                                                                                                    |
|      | Purchase Order & Receiver Info Associate Receiver(s)                                                                                                    |
|      | Distribution Lines     Customize   Find   View All   #     GL Chart   Exchange Rate   Statistics   Assets   [::::]                                                                                                    |
|      | Copy<br>Down         Percent         Amount         Quantity         *GL Unit         Dept         Fund         Bud Unit         Program         Account         PC Bus Unit         Project         Activity                                                                             |
|      |                                                                                                    |
|      | Balancing                                                                                                    |
|      | Business Unit:     17300       Voucher ID:     NEXT     Invoice Lines                                                                                                    |
|      | Misc Charge Amount                                                                                                    |
|      |                                                                                                    |
|      |                                                                                                    |
|      | (minus) Total 54.20 Calculate                                                                                                    |
|      | (equals)                                                                                                    |
|      | Non Merchandise Summary                                                                                                    |
|      |                                                                                                    |
|      |                                                                                                    |
|      |                                                                                                    |
|      |                                                                                                    |
|      | Save Notify CFresh                                                                                                    |
|      | Invoice Information   Payments   Voucher Attributes                                                                                                    |
|      |                                                                                                    |
|      |                                                                                                    |
| 7    | To copy multiple purchase orders for the same vendor into a voucher, repeat steps 2-4.                                                                                                    |